### $\chi^2 \ {\rm test}$

| _ | _ |   |      |      |  |
|---|---|---|------|------|--|
|   |   | _ | <br> | <br> |  |
|   |   |   |      | <br> |  |
|   |   |   |      |      |  |
|   |   |   |      |      |  |

< □ > < □ > < □ > < □ > < □ > < □ > < □ > < □ > < □ > ○ < ○

In this presentation we will learn how to calculate the  $\chi^2_{\it calc}$  and the  $p\mbox{-value}$  on the GDC.

イロト イヨト イヨト イヨ

We start with the observed data. Suppose the table below shows our observed data:

|   | А  | В  | C  |
|---|----|----|----|
| Х | 10 | 20 | 5  |
| Y | 20 | 15 | 20 |

We need to input this data into GDC.

< ロ > < 同 > < 三 > < 三

Go to the main menu and choose the third app - MATRIX.

Now go back to the main menu and choose the second app – STATS. Press TEST  $\rightarrow$  CHI and make sure the Observed matrix is set to matrix A. Press execute. You should get:

 $\chi^2_{calc} = 9.05$  ho = 0.010834

イロト イヨト イヨト イヨト

Now go back to the main menu and choose the second app - STATS. Press TEST  $\rightarrow$  CHI and make sure the Observed matrix is set to matrix A. Press execute. You should get:

 $\chi^2_{\it calc} = 9.05$  ho = 0.010834

イロト イヨト イヨト

Now go back to the main menu and choose the second app - STATS. Press TEST  $\rightarrow$  CHI and make sure the Observed matrix is set to matrix A.

 $\chi^2_{calc} = 9.05$  p = 0.010834

イロト 不得下 イヨト イヨト 二日

Now go back to the main menu and choose the second app - STATS. Press TEST  $\rightarrow$  CHI and make sure the Observed matrix is set to matrix A. Press execute.

 $\chi^2_{calc} = 9.05$  p = 0.010834

イロト イポト イヨト イヨト 二日

Now go back to the main menu and choose the second app - STATS. Press TEST  $\rightarrow$  CHI and make sure the Observed matrix is set to matrix A. Press execute. You should get:

$$\chi^2_{calc} = 9.05$$
  $p = 0.010834$ 

#### Go to the main menu and choose the second app - STAT.

Now we need to enter the data into a matrix. Press >MAT (the second option, not just MAT). Now press right arrow to change the dimensions of a given matrix into 2 × 3 as we have 2 rows and 3 columns. Press EXE and enter the data. Now press EXE and you will be back at the previous screen. Now make sure that your matrix is set as the observed data and press execute.

You should get:

・ロン ・四 ・ ・ ヨン ・ ヨン

## Go to the main menu and choose the second app - STAT. Press TEST $\rightarrow$ CHI $\rightarrow$ 2WAY

Now we need to enter the data into a matrix. Press MMAT (the second option, not just MAT). Now press right arrow to change the dimensions of a given matrix into 2 × 3 as we have 2 rows and 3 columns. Press EXE and enter the data. Now press EXE and you will be back at the previous screen. Now make sure that your matrix is set as the observed data and press execute.

You should get:

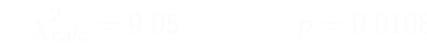

・ロン ・四 ・ ・ ヨン ・ ヨン

Go to the main menu and choose the second app - STAT. Press TEST  $\rightarrow$  CHI  $\rightarrow$  2WAY

Now we need to enter the data into a matrix. Press  $\triangleright$ MAT (the second option, not just MAT). Now press right arrow to change the dimensions of a given matrix into 2 × 3 as we have 2 rows and 3 columns. Press EXE and enter the data. Now press EXE and you will be back at the previous screen. Now make sure that your matrix is set as the observed data and press execute.

You should get:

イロト 不得下 イヨト イヨト 二日

Go to the main menu and choose the second app - STAT. Press TEST  $\rightarrow$  CHI  $\rightarrow$  2WAY

Now we need to enter the data into a matrix. Press  $\triangleright$ MAT (the second option, not just MAT). Now press right arrow to change the dimensions of a given matrix into 2  $\times$  3 as we have 2 rows and 3 columns. Press EXE and enter the data. Now press EXE and you will be back at the previous screen. Now make sure that your matrix is set as the observed data and press execute.

You should get:

$$\chi^2_{calc} = 9.05$$
  $p = 0.010834$ 

(日) (周) (三) (三)

# We first need to input our data. Press MATRIX (2nd $\rightarrow x^{-1}$ ).

Now press STAT $\rightarrow$ TESTS $\rightarrow \chi^2$ -Test. Make sure the observed data is set to your matrix. Press calculate. You should get:

#### $\chi^2_{calc} = 9.05$ p = 0.010834

(日) (同) (三) (三)

We first need to input our data. Press MATRIX (2nd  $\rightarrow x^{-1}$ ). Go to EDIT and choose your matrix (say matrix A).

Now press STAT $\rightarrow$ TESTS $\rightarrow \chi^2$ -Test. Make sure the observed data is set to your matrix. Press calculate. You should get:

 $\chi^2_{calc} = 9.05$  ho = 0.010834

(日) (同) (日) (日)

We first need to input our data. Press MATRIX  $(2nd \rightarrow x^{-1})$ . Go to EDIT and choose your matrix (say matrix A). Specify the dimensions (in our example  $2 \times 3$  as we have 2 rows and 3 columns).

Now press STAT $\rightarrow$ TESTS $\rightarrow \chi^2$ -Test. Make sure the observed data is set to your matrix. Press calculate. You should get:

$$\chi^2_{calc} = 9.05$$
  $ho = 0.010834$ 

イロト イヨト イヨト

We first need to input our data. Press MATRIX  $(2nd \rightarrow x^{-1})$ . Go to EDIT and choose your matrix (say matrix A). Specify the dimensions (in our example  $2 \times 3$  as we have 2 rows and 3 columns). Enter the data.

Now press STAT  $\rightarrow$  TESTS  $\rightarrow \chi^2$  -Test. Make sure the observed data is set to your matrix.

 $\chi^2_{calc} = 9.05$  p = 0.010834

イロト 不得 トイヨト イヨト 二日

We first need to input our data. Press MATRIX  $(2nd \rightarrow x^{-1})$ . Go to EDIT and choose your matrix (say matrix A). Specify the dimensions (in our example  $2 \times 3$  as we have 2 rows and 3 columns). Enter the data.

Now press STAT  $\rightarrow$  TESTS  $\rightarrow \chi^2$ -Test. Make sure the observed data is set to your matrix. Press calculate.

 $\chi^2_{calc} = 9.05$  ho = 0.010834

We first need to input our data. Press MATRIX  $(2nd \rightarrow x^{-1})$ . Go to EDIT and choose your matrix (say matrix A). Specify the dimensions (in our example  $2 \times 3$  as we have 2 rows and 3 columns). Enter the data.

Now press STAT $\rightarrow$ TESTS $\rightarrow \chi^2$ -Test. Make sure the observed data is set to your matrix. Press calculate. You should get:

$$\chi^2_{calc} = 9.05$$
  $p = 0.010834$ 

(日) (周) (三) (三)

Try calculating  $\chi^2_{\it calc}$  and the  $p\mbox{-value}$  for the following observed data:

|   | A  | В  | C  |
|---|----|----|----|
| Х | 30 | 20 | 15 |
| Y | 20 | 20 | 10 |

You should get:

 $\chi^2_{calc} = 1.0615$  ho = 0.58815

Try calculating  $\chi^2_{calc}$  and the *p*-value for the following observed data:

|   | A  | В  | C  |
|---|----|----|----|
| Х | 30 | 20 | 15 |
| Y | 20 | 20 | 10 |

You should get:

$$\chi^2_{calc} = 1.0615$$
  $p = 0.58815$ 

< ロ > < 同 > < 三 > < 三

Try calculating  $\chi^2_{calc}$  and the *p*-value for the following observed data:

|   | А  | В  | С  |
|---|----|----|----|
| X | 30 | 10 | 25 |
| Y | 20 | 10 | 10 |
| Ζ | 10 | 20 | 5  |

Note that now the dimensions are 3 imes 3

You should get:

<ロ> (日) (日) (日) (日) (日)

Try calculating  $\chi^2_{calc}$  and the *p*-value for the following observed data:

|   | A  | В  | C  |
|---|----|----|----|
| Х | 30 | 10 | 25 |
| Y | 20 | 10 | 10 |
| Ζ | 10 | 20 | 5  |

Note that now the dimensions are  $3\times3$ 

You should get:

 $\chi^2_{calc} = 21.346$   $p = 2.7035 \times 10^{-4}$ 

| _ |       |     |     |      |  |
|---|-------|-----|-----|------|--|
|   | 0.007 | 0.0 | how | 10   |  |
|   |       |     |     | / 5/ |  |
|   |       | _   |     |      |  |

・ロン ・四 ・ ・ ヨン ・ ヨン

Try calculating  $\chi^2_{calc}$  and the *p*-value for the following observed data:

|   | A  | В  | C  |
|---|----|----|----|
| Х | 30 | 10 | 25 |
| Y | 20 | 10 | 10 |
| Ζ | 10 | 20 | 5  |

Note that now the dimensions are  $3\times 3$ 

You should get:

$$\chi^2_{calc} = 21.346$$
  $p = 2.7035 \times 10^{-4}$ 

イロト イヨト イヨト イヨ

Try calculating  $\chi^2_{calc}$  and the *p*-value for the following observed data:

|   | A  | В  | С  | D  |
|---|----|----|----|----|
| Х | 30 | 10 | 25 | 25 |
| Y | 20 | 10 | 20 | 10 |
| Ζ | 10 | 20 | 25 | 20 |

Note that now the dimensions are 3 imes 4

You should get:

<ロ> (日) (日) (日) (日) (日)

Try calculating  $\chi^2_{calc}$  and the *p*-value for the following observed data:

|   | А  | В  | С  | D  |
|---|----|----|----|----|
| Х | 30 | 10 | 25 | 25 |
| Y | 20 | 10 | 20 | 10 |
| Ζ | 10 | 20 | 25 | 20 |

Note that now the dimensions are  $3\times 4$ 

You should get:

 $\chi^2_{calc} = 15.706$  ho = 0.015421

<ロ> (日) (日) (日) (日) (日)

Try calculating  $\chi^2_{calc}$  and the *p*-value for the following observed data:

|   | А  | В  | С  | D  |
|---|----|----|----|----|
| Х | 30 | 10 | 25 | 25 |
| Y | 20 | 10 | 20 | 10 |
| Ζ | 10 | 20 | 25 | 20 |

Note that now the dimensions are  $3\times 4$ 

You should get:

$$\chi^2_{calc} = 15.706$$
  $p = 0.015421$ 

Try calculating  $\chi^2_{calc}$  and the *p*-value for the following observed data:

|   | A  | В  | С  | D  |
|---|----|----|----|----|
| Х | 10 | 20 | 25 | 25 |
| Y | 20 | 10 | 40 | 30 |

Note that now the dimensions are 2 imes 4

You should get:

| _ | _ |   |      |      |  |
|---|---|---|------|------|--|
|   |   | _ | <br> | <br> |  |
|   |   |   |      | <br> |  |
|   |   |   |      |      |  |
|   |   |   |      |      |  |

(日) (同) (三) (三)

Try calculating  $\chi^2_{calc}$  and the *p*-value for the following observed data:

|   | А  | В  | С  | D  |
|---|----|----|----|----|
| Х | 10 | 20 | 25 | 25 |
| Y | 20 | 10 | 40 | 30 |

Note that now the dimensions are  $2\times 4$ 

You should get:

#### $\chi^2_{calc} = 8.465$ p = 0.037317

| 0.000 | 0.07 | 0.0 | house |  |
|-------|------|-----|-------|--|
|       | 457  |     |       |  |
|       |      |     |       |  |
|       |      |     |       |  |

(日) (同) (三) (三)

Try calculating  $\chi^2_{calc}$  and the *p*-value for the following observed data:

|   | А  | В  | С  | D  |
|---|----|----|----|----|
| Х | 10 | 20 | 25 | 25 |
| Y | 20 | 10 | 40 | 30 |

Note that now the dimensions are  $2 \times 4$ 

You should get:

$$\chi^2_{calc} = 8.465$$
  $p = 0.037317$ 

/□ ▶ 《 ⋽ ▶ 《 ⋽